## **Excel Tutorials**

How to Create a Histogram

## Click Data Analysis/Histogram

| <b>X</b> N                                          | licrosoft Exc                             | el - Book2             |                                                                | . 8 ×  |  |  |  |  |  |  |  |
|-----------------------------------------------------|-------------------------------------------|------------------------|----------------------------------------------------------------|--------|--|--|--|--|--|--|--|
| Eile Edit View Insert Format Iools Data Window Help |                                           |                        |                                                                |        |  |  |  |  |  |  |  |
|                                                     | 🛩 🖬 🎒 [                                   | À 🖤 👗 🖻 🛍              | 3 🝼 ⊷ ⊶ ⇔ → 🍓 🏶 🗵 ½ ½↓ 🛺 🕮 🖤 🚜 100% 🚽 👧                        |        |  |  |  |  |  |  |  |
| Aria                                                | al                                        | ▼ 10 ▼ B .             | 〃 u = = = ■ ● % , ‰ ぷ 申 申 Ⅲ - 🧆 - 🚣 -                          |        |  |  |  |  |  |  |  |
|                                                     | D10                                       | - =                    |                                                                |        |  |  |  |  |  |  |  |
|                                                     | A                                         | В                      | Data Analysis ? ×                                              |        |  |  |  |  |  |  |  |
| 1                                                   | 4.7                                       |                        | Analysis Tools                                                 |        |  |  |  |  |  |  |  |
| 2                                                   | 3.7 Anova: Two-Factor Without Replication |                        |                                                                |        |  |  |  |  |  |  |  |
| 3                                                   | 5.2                                       | 5.2 Correlation Cancel |                                                                |        |  |  |  |  |  |  |  |
| 4                                                   | 6.3                                       |                        | Descriptive Statistics                                         |        |  |  |  |  |  |  |  |
| 5                                                   | 6.2                                       |                        | Exponential Smoothing Help                                     |        |  |  |  |  |  |  |  |
| 6                                                   | 6.7                                       |                        | F-Test Two-Sample for Variances                                |        |  |  |  |  |  |  |  |
| 7                                                   | 2.8                                       |                        | Hourier Analysis                                               |        |  |  |  |  |  |  |  |
| 8                                                   | 4.8                                       |                        | Moving Average                                                 |        |  |  |  |  |  |  |  |
| 9                                                   | 6.1                                       |                        | Random Number Generation                                       |        |  |  |  |  |  |  |  |
| 10                                                  | 3.9                                       |                        |                                                                |        |  |  |  |  |  |  |  |
| 11                                                  | 4.3                                       |                        |                                                                |        |  |  |  |  |  |  |  |
| 12                                                  | 3.3                                       |                        |                                                                |        |  |  |  |  |  |  |  |
| 13                                                  | 3.2                                       |                        |                                                                |        |  |  |  |  |  |  |  |
| 14                                                  | 4.0                                       |                        |                                                                |        |  |  |  |  |  |  |  |
| 15                                                  | 4.2                                       |                        |                                                                |        |  |  |  |  |  |  |  |
| 16                                                  | 2.9                                       |                        |                                                                |        |  |  |  |  |  |  |  |
| 17                                                  | 4.4                                       |                        |                                                                | -      |  |  |  |  |  |  |  |
|                                                     | ▶ ► She                                   | et1 / Sheet2 / S       | Sheet3 /                                                       |        |  |  |  |  |  |  |  |
| Rea                                                 | ady                                       |                        |                                                                |        |  |  |  |  |  |  |  |
| 18 <b>6</b> S                                       | Start 🔀 Mie                               | crosoft Excel          | . 🔳 Microsoft PowerPoi 🔯 Exploring - Tutorials 🛛 🍕 🌫 🍇 🕰 🦈 🦉 🧕 | :57 AM |  |  |  |  |  |  |  |

### Enter Data Range and Click Desired Output Options

| 🔀 М           | licrosoft Exce         | el - Book2           | 28 🥩                                                  | 🗅 🛃 🍠 😽            |                   | _ & ×         |
|---------------|------------------------|----------------------|-------------------------------------------------------|--------------------|-------------------|---------------|
| 1             | Eile <u>E</u> dit ⊻iev | v Insert Form        | at <u>T</u> ools <u>D</u> ata <u>W</u> indow <u>H</u> | elp                |                   | _ 8 ×         |
| 10            | 🛩 🖬 😂 🖪                | . 🖤 👗 🖻 I            | ലംഭിക-പപില്ലെ                                         |                    | 🏻 🖳 100% 🚽 🔊      |               |
| Aria          | il                     | ▼ 10 ▼ B             | Histogram                                             |                    | ?                 | <u>×</u>      |
|               | D10                    | -                    | Input                                                 | Let a second       | ок                |               |
|               | A                      | B                    | - Input Range:                                        | \$A\$1:\$A\$50     |                   |               |
| 38            | 5.7                    |                      | Bin Range:                                            |                    | Lancei            |               |
| 39            | 4.6                    |                      |                                                       |                    | Help              |               |
| 40            | 5.8                    |                      | , Eapers                                              |                    |                   |               |
| 41            | 3.6                    |                      | Output options                                        |                    |                   |               |
| 42            | 4.2                    |                      | C Output Range:                                       |                    | <u> </u>          |               |
| 43            | 3.5                    |                      | New Worksheet Plv:                                    |                    |                   |               |
| 44            | 4.6                    |                      |                                                       |                    |                   |               |
| 45            | 5.0                    |                      | - New Morkbook                                        |                    |                   |               |
| 46            | 5.0                    |                      | Pareto (sorted histogr                                | am)                |                   |               |
| 47            | 4.7                    |                      | Cu <u>m</u> ulative Percentag                         | e                  |                   |               |
| 48            | 7.2                    |                      | Chart Output                                          |                    |                   |               |
| 49            | 3.3                    |                      | 1                                                     |                    |                   |               |
| 50            | 4.3                    |                      |                                                       |                    |                   |               |
| 51            |                        |                      |                                                       |                    |                   |               |
| 52            |                        |                      |                                                       |                    |                   |               |
| 53            |                        |                      |                                                       |                    |                   |               |
| 54            |                        |                      |                                                       |                    |                   |               |
| •             | ▶ ► Shee               | <b>t1</b> / Sheet2 / | Sheet3 /                                              |                    |                   |               |
| Rea           | ndy                    |                      |                                                       |                    |                   |               |
| 18 <b>6</b> S | Start 🔀 Mic            | rosoft Excel -       | 💷 Microsoft PowerPoi                                  | 🔯 Exploring - Tuto | rials 🛛 🍕 🍞 🍫 🔍 🗃 | 🖄 🐯 💙 9:58 AM |

#### Here's the Initial Output

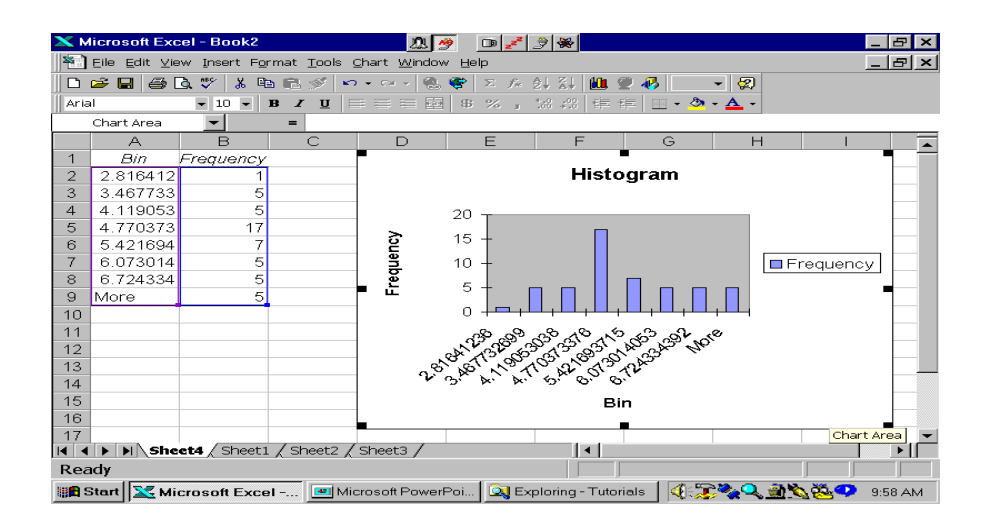

#### To Remove Shading, Double Click Chart Areas and Highlight White in Area

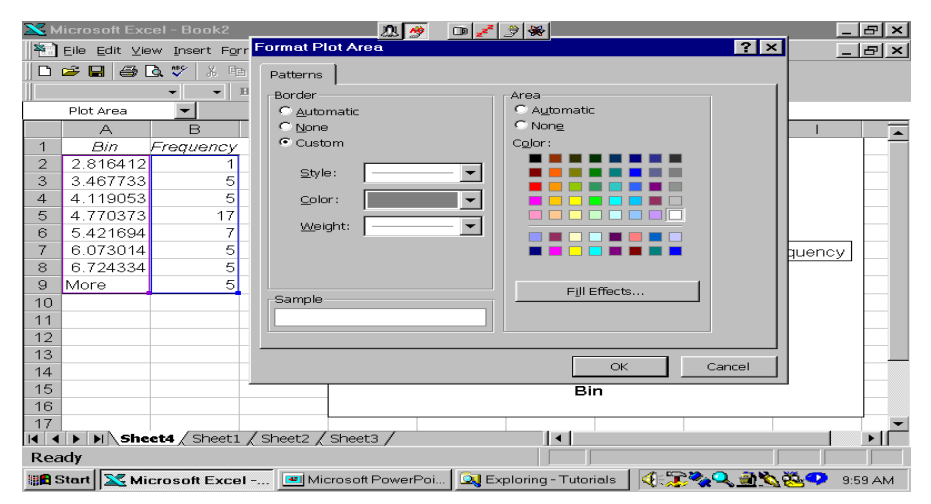

# Here's the Chart with a White Background

| 🗙 Microsoft Excel - Book2 🖉 🔗 🕞 🖌 🖉 🖛 |                                                      |                |          |             |         |       |                    |            |              |        |      |  |
|---------------------------------------|------------------------------------------------------|----------------|----------|-------------|---------|-------|--------------------|------------|--------------|--------|------|--|
| 1                                     | Eile Edit View Insert Format Tools Chart Window Help |                |          |             |         |       |                    |            |              |        |      |  |
|                                       | □ ☞ ■ ● ┗ ♥ 3 物 胞 ダ ・・・・ 急 等 Σ た 約 3 雌 愛 移           |                |          |             |         |       |                    |            |              |        |      |  |
| Ϊ.                                    | ■ ▲ 및 三三三國 ■ % , 湖 鄉 卓 卓 国 - 🌺 - 📥 -                 |                |          |             |         |       |                    |            |              |        |      |  |
|                                       | Plot Area                                            | -              | =        |             |         |       |                    |            |              |        |      |  |
|                                       | A                                                    | В              | С        | D           | E       |       | F                  | G          | н і          |        |      |  |
| 1                                     | Bin                                                  | Frequency      |          |             |         |       |                    |            |              |        |      |  |
| 2                                     | 2.816412                                             | 1              |          |             |         |       | Histog             | ram        |              |        | _    |  |
| 3                                     | 3.467733                                             | 5              |          |             |         |       |                    |            |              |        | _    |  |
| 4                                     | 4.119053                                             | 5              |          |             | 20 🖘    |       | <u> </u>           |            | -9           |        | _    |  |
| 5                                     | 4.770373                                             | 17             |          | <u> </u>    | 15      |       |                    |            |              |        | - 11 |  |
| 6                                     | 5.421694                                             | 7              |          | 2           | 15 -    |       |                    |            |              |        | _    |  |
| 7                                     | 6.073014                                             | 5              |          | and a       | 10 🏟    |       |                    |            | 🕴 🗖 Frequenc | :y     | - 11 |  |
| 8                                     | 6.724334                                             | 5              |          | , e         | 5 4     | _     |                    |            |              |        | - 11 |  |
| 9                                     | More                                                 | 5              |          | <u> </u>    | , i     | _     |                    |            |              |        | - 11 |  |
| 10                                    |                                                      |                |          |             | 0 🐟     |       |                    |            |              |        | _    |  |
| 11                                    |                                                      |                |          |             | ැපි     | എ പ   | 8 20 10 1          | 3° 201 . N |              |        | _    |  |
| 12                                    |                                                      |                |          |             | A 13    | No.   | A B B A            | and the    |              |        | _    |  |
| 13                                    |                                                      |                |          |             | 8, 8, 8 | 12.00 | N 6 12             | ~~~        |              |        |      |  |
| 14                                    |                                                      |                |          |             | 15° X'  | De.   | <i>יסי יסי</i> יכי |            |              |        |      |  |
| 15                                    |                                                      |                |          |             |         |       | Bin                |            | Chart Ar     | ea     |      |  |
| 16                                    |                                                      |                |          |             |         |       |                    |            |              |        |      |  |
| 17                                    |                                                      |                | / /      |             |         |       |                    |            |              |        |      |  |
|                                       | ▶ ► She                                              | et4 / Sheet1 / | Sheet2 / | Sheet3 /    |         |       |                    |            |              | •      | Ш    |  |
| Rea                                   | ady                                                  |                |          |             |         |       |                    |            |              |        |      |  |
| 11 <b>16</b> - 5                      | Start 🛛 🔀 Mi                                         | crosoft Excel  | 🔳 Mie    | crosoft Pow | erPoi 🚺 | 💐 Exp | loring - Tutorials | s 🛛 📢 🛣 🍡  | 🔍 🗿 🍆 🥸 📿    | 10:00/ | АМ   |  |

#### To Edit Axis Scale, Highlight Bin Range and Click Format Cells

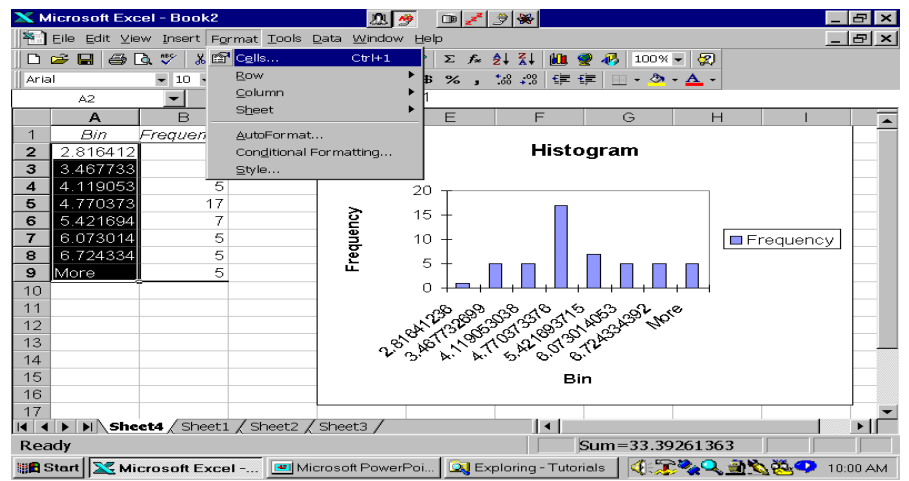

### Click Number and Enter Desired Decimal Places

| <b>X</b> 10     | licrosoft Exc  | cel - Book2             | //. 🦻 🗩 🔗 🕷                                                                                                    | _ & ×      |
|-----------------|----------------|-------------------------|----------------------------------------------------------------------------------------------------|------------|
| 8               | Eile Edit ⊻ie  | ew Insert Forma         | Format Cells                                                                                                    | _ 8 ×      |
|                 | 🛩 🖬 🔿 (        | े. 🖤 🐰 🖻 🗈 🖡            | Number Alignment Font Border Patterns Protection                                                                           |            |
| Aria            | al .           | ▼ 10 ▼ B                | Category: Sample                                                                                                    |            |
|                 | A2             | -                       | General 2.8                                                                                                    |            |
|                 | А              | В                       | Currency Decimal places:                                                                                                   |            |
| 1               | Bin            | Frequency               | Accounting                                                                                                    |            |
| 2               | 2.816412       | 1                       | Time Use 1000 Separator (.)                                                                                                |            |
| 3               | 3.467733       | 5                       | Percentage Negative numbers:                                                                                               |            |
| 4               | 4.119053       | 5                       | Scientific -1234.0                                                                                                    |            |
| 5               | 4.770373       | 17                      | Text 1234.0                                                                                                    |            |
| 5               | 6.421694       |                         | Custom (1234.0)                                                                                                    |            |
| 8               | 6 724334       | 5                       |                                                                                                    |            |
| 9               | More           | 5                       |                                                                                                    |            |
| 10              |                |                         | Number is used for general display of numbers. Currency and Accounting<br>offer specialized formatting for monetary value. |            |
| 11              |                |                         |                                                                                                    |            |
| 12              |                |                         |                                                                                                    |            |
| 13              |                |                         |                                                                                                    |            |
| 14              |                |                         | OK Cancel                                                                                                    |            |
| 15              |                |                         | Bin                                                                                                    |            |
| 16              |                |                         |                                                                                                    |            |
|                 | <b>b b</b> She | <b>et4</b> / Sheet1 / S | Sheet2 / Sheet3 /                                                                                                    |            |
| Rea             | ndy            |                         | Sum=33.39261363                                                                                                    |            |
| 111 <b>11</b> 1 | Start 🔀 Mi     | crosoft Excel           | . 🔳 Microsoft PowerPoi 🔍 Exploring - Tutorials 📗 🍕 🍞 🍫 🔍 🏦 🔨 🐯                                                             | 😲 10:01 AM |

## Here's the Chart. Now Remove the Legend.

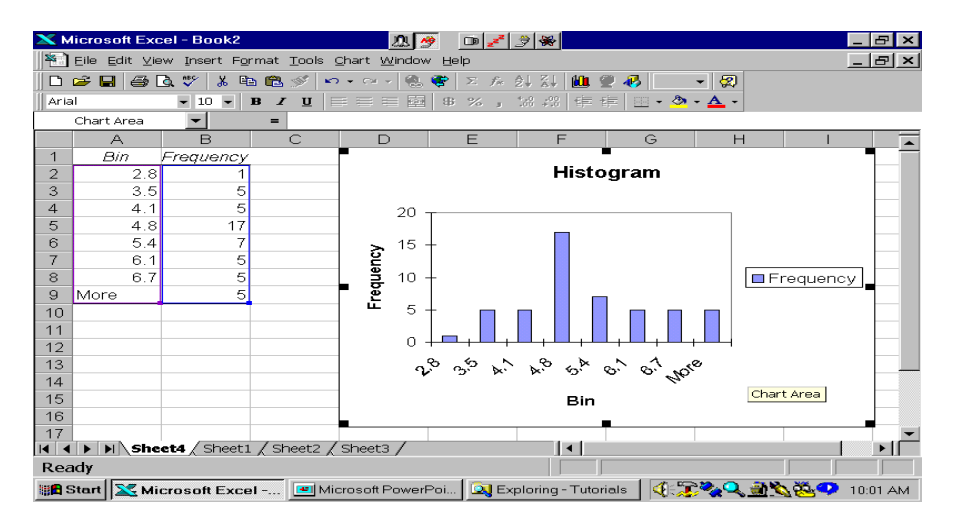

# Here's the Final Histogram

| 🗙 Microsoft Excel - Book2 🛛 🖉 💇 📄 🛃 |                                                     |                |            |           |          |                |              |             |           | 8 ×    |        |
|-------------------------------------|-----------------------------------------------------|----------------|------------|-----------|----------|----------------|--------------|-------------|-----------|--------|--------|
|                                     | Elle Edit View Insert Format Tools Data Window Help |                |            |           |          |                |              |             |           |        | 8 ×    |
|                                     | 🛩 🖬 🖨 (                                             | ð. 🚏 🔏 🖻       | 🛍 💅 🗠      | • CH -    | - 🍓 🧒    | Σ f* 👌         | t 🐒 🛍        | 👷 🛷   100%  | - 😨       |        |        |
| Aria                                | 1                                                   | - 10 - B       | I U        |           | = 🖬 s    | 6 % , <u>:</u> | :8 :08 €≡    | 🗊 - 🔊       | - 🗛 -     |        |        |
|                                     | A14                                                 | -              | -          |           |          |                |              |             |           |        |        |
|                                     | А                                                   | В              | С          | D         | )        | E              | F            | G           | Н         | 1      |        |
| 1                                   | Bin                                                 | Frequency      |            |           |          |                |              |             |           |        |        |
| 2                                   | 2.8                                                 | 1              |            |           |          |                | Histo        | ogram       |           |        |        |
| 3                                   | 3.5                                                 | 5              |            |           |          |                |              |             |           |        |        |
| 4                                   | 4.1                                                 | 5              |            |           |          |                |              |             |           |        |        |
| 5                                   | 4.8                                                 | 17             |            |           | 20 T     |                |              |             |           |        |        |
| 6                                   | 5.4                                                 | 7              |            |           |          |                |              |             |           |        |        |
| 7                                   | 6.1                                                 | 5              |            | <u> </u>  | 15 +     |                |              |             |           |        |        |
| 8                                   | 6.7                                                 | 5              |            | 5         |          |                |              |             |           |        |        |
| 9                                   | More                                                | 5              |            | ant I     | 10 +     |                |              |             |           |        |        |
| 10                                  |                                                     |                |            | , e       |          |                |              |             |           |        |        |
| 11                                  |                                                     |                |            |           | 5 +      |                |              |             |           |        |        |
| 12                                  |                                                     |                |            |           |          |                |              |             |           |        |        |
| 13                                  |                                                     |                |            |           | 0 + 1    |                |              |             |           |        |        |
| 14                                  |                                                     | 1              |            |           |          | 2.8 3.5        | 4.1          | 4.8 5.4     | 6.1 6.7   | More   |        |
| 15                                  |                                                     |                |            |           |          |                |              | Bin         |           |        |        |
| 16                                  |                                                     |                |            |           |          |                |              |             |           |        |        |
|                                     | ▶ ▶ She                                             | ct4 / Sheet1 . | / Sheet2 / | Sheet3    |          |                |              | 1           | 1 1       |        | ►      |
| Rea                                 | ndy                                                 | ,,             | X          |           | -        |                |              |             |           |        |        |
| 11 <b>16</b> S                      | Start 🔀 Mi                                          | crosoft Excel  | 🖭 Mie      | crosoft F | PowerPoi | 🔯 Expl         | oring - Tuto | rials 🛛 🍕 🎵 | 2 <u></u> | 🍓 🗘 10 | :02 AM |